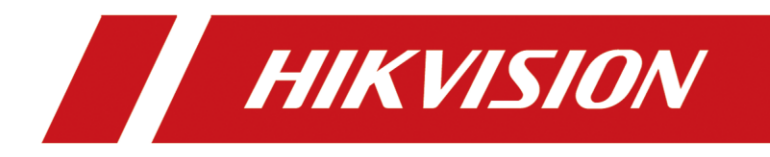

# How to Use HDD Clone Function with eSATA HDD

| Title:   | How to Use HDD Clone Function with eSATA<br>HDD | Version: | v1.0 | Date: | 19/8/2020 |
|----------|-------------------------------------------------|----------|------|-------|-----------|
| Product: | NVR                                             |          |      | Page: | 1 of 4    |

## How to Use HDD Clone Function with eSATA HDD)

#### Description

The HDD Clone function can be used to copy the hard disk of NVR and back up the hard disk data of NVR. You need to log on NVR local GUI, then go to the Maintenance-HDD Operation-HDD to configure.

### Key Step 1

Prepare one eSATA cable and one clone HDD. Then use an eSATA cable to connect the clone HDD to the eSATA port on the rear panel of the NVR and use the HDD power cable to power the eSATA HDD.

#### Note:

1) eSATA HDD capacity must be same with the HDD on NVR you want to clone;

2) You can use the special power supply tool for HDD to power the eSATA HDD, or use the power cable on the NVR motherboard to power the eSATA HDD.

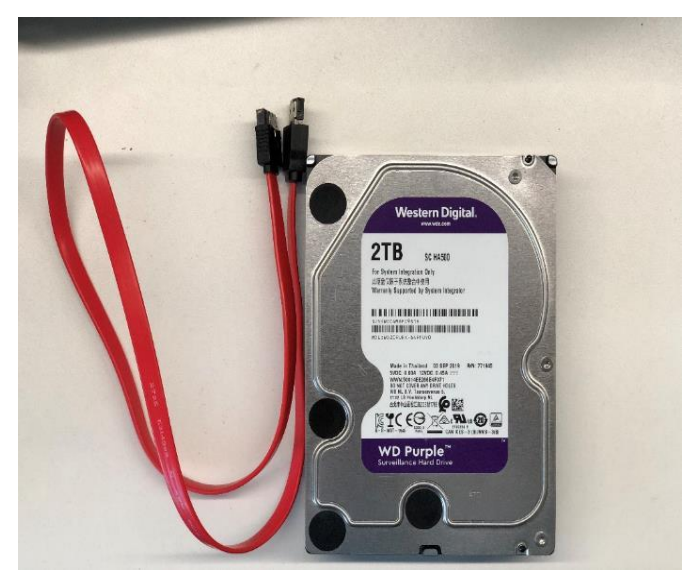

| Title:   | How to Use HDD Clone Function with eSATA<br>HDD | Version: | v1.0 | Date: | 19/8/2020 |
|----------|-------------------------------------------------|----------|------|-------|-----------|
| Product: | NVR                                             |          |      | Page: | 2 of 4    |

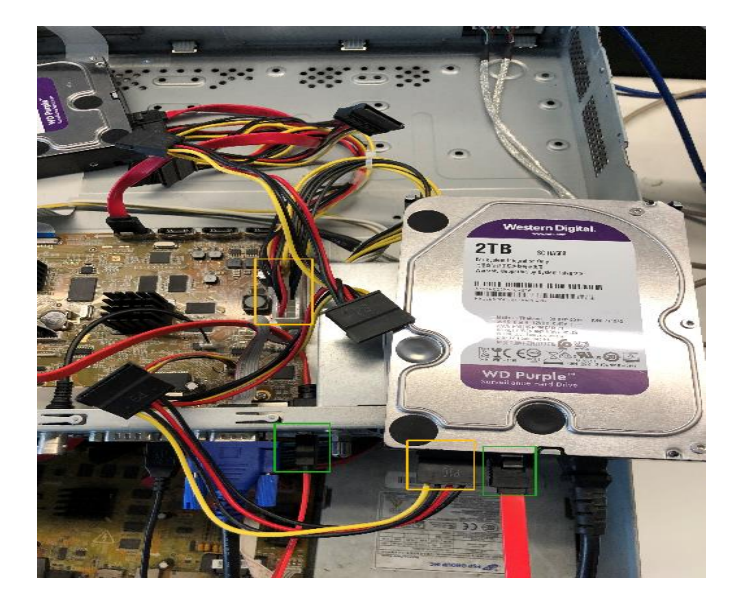

## Key Step 2

Select the eSATA usage type as Export.

| N          | <b>VR</b> 4.0      |                     |        | S  | ۲ | ŝ | Ŋ |
|------------|--------------------|---------------------|--------|----|---|---|---|
|            | Recording Schedule | Overwrite           |        |    |   |   |   |
| E.         | Storage Device     | eSATA               | eSATA1 | *  | _ |   |   |
|            | Storage Mode       | Usage               | Export | -  | ] |   |   |
| <b>(</b> ) | Advanced           | Enable HDD Sleeping |        |    |   |   |   |
|            |                    | Enable RAID         |        | b} |   |   |   |
|            |                    |                     |        |    |   |   |   |
|            |                    |                     |        |    |   |   |   |
|            |                    |                     |        |    |   |   |   |
|            |                    |                     |        |    |   |   |   |
|            |                    |                     |        |    |   |   |   |
|            |                    | Apply               |        |    |   |   |   |
|            |                    |                     |        |    |   |   |   |
|            |                    |                     |        |    |   |   |   |
|            |                    |                     |        |    |   |   |   |
|            |                    |                     |        |    |   |   |   |
|            |                    |                     |        |    |   |   |   |

| Title:   | How to Use HDD Clone Function with eSATA<br>HDD | Version: | v1.0 | Date: | 19/8/2020 |
|----------|-------------------------------------------------|----------|------|-------|-----------|
| Product: | NVR                                             |          |      | Page: | 3 of 4    |

## Key Step 3

Select the HDD to be cloned and click Clone button to start cloning.

| N  | <b>VR</b> 4.0        |        | ŝ                 |           | $\square  \oslash$ |          |       | ۶.         | 4 4 @   (' |
|----|----------------------|--------|-------------------|-----------|--------------------|----------|-------|------------|------------|
| i  | System Info          | >      | Clone Source      |           |                    |          |       |            |            |
|    | Log Information      |        | Label             | Capacity  | Status             | Property | Туре  | Free Space | Group      |
| B  | Import/Export        |        | 2                 | 5589.03GB | Normal             | R/W      | Local | 5564.00GB  | 1          |
| Ŷ  | Upgrade              | >      | ⊡3                | 5589.03GB | Normal             | RW       | Local | 5367.00GB  | 1          |
| 0  | Default              |        | □4                | 5589.03GB | Normal             | R/W      | Local | 5564.00GB  | 1          |
|    | Network Detection    | >      |                   |           |                    |          |       |            |            |
| 2  | HDD Operation        | $\sim$ |                   |           |                    |          |       |            |            |
|    | S.M.A.R.T            |        |                   |           |                    |          |       |            |            |
|    | Bad Sector Detection |        |                   |           |                    |          |       |            |            |
|    |                      |        |                   |           |                    |          |       |            |            |
|    | Health Detection     |        |                   |           |                    |          |       |            |            |
| ġ. | System Service       | >      | Clone Destination | on        |                    |          |       |            |            |
|    |                      |        | eSATA             | eSATA1    |                    |          |       | •          | Refresh    |
|    |                      |        | Capacity          | 5589.03GB |                    |          |       |            | Clone      |
|    |                      |        |                   |           |                    |          |       |            | 7          |

#### Note:

NVR cannot use the video recording function during the use of HDD Clone.

| Ň   | <b>VR</b> 4.0        |        |                   |           | $\odot$        | []<br>[]                     |       | ۶          | ⊥ ¢ ⊠   () |
|-----|----------------------|--------|-------------------|-----------|----------------|------------------------------|-------|------------|------------|
| (i) | System Info          | >      | Clone Source      |           |                |                              |       |            |            |
|     | Log Information      |        | Label             | Capacity  | Status         | Property                     | Type  | Free Space | Group      |
| B   | Import/Export        |        |                   | 5589.03GB | Normal         | RW                           | Local | 5564.00GB  | 1          |
| Ŷ   | Upgrade              | >      | ⊠3                | 5589.03GB | Normal         | R/W                          | Local | 5367.00GB  | 1          |
| 6   | Default              |        | 4                 | 5589.03GB | Normal         | R/W                          | Local | 5564.00GB  | 1          |
|     | Network Detection    | >      |                   | Confirm   |                |                              |       |            |            |
| Q   | HDD Operation        | $\sim$ |                   |           |                |                              |       |            |            |
|     | S.M.A.R.T            |        |                   | 2         | The clone ope  | ration will stop the working | g of  |            |            |
|     | Bad Sector Detection |        |                   |           | source disk, C | ontinue?                     |       |            |            |
|     |                      |        |                   |           |                |                              |       |            |            |
|     | Health Detection     |        |                   |           |                | Yes                          | No    | k          |            |
| ۵ł  | System Service       | >      | Clone Destination |           |                |                              |       |            |            |
|     |                      |        | eSATA eS.         | ATA1      |                |                              |       | -          | Refresh    |
| A.  |                      |        | Canacity 550      | 0000      |                |                              |       |            | Clana      |
|     |                      |        | Capacity 558      | 7.03GD    |                |                              |       |            | Clone      |

## Key Step 4

It takes a long time to wait until the HDD Clone is complete. You can follow the cloning progress according to the status.

| Title:  | Ho                   | w to U | lse HDD C<br>H | Clone Function wi | ith eSATA   | Versio   | n:     | v1.0       | Date:   | 19/8/202 |
|---------|----------------------|--------|----------------|-------------------|-------------|----------|--------|------------|---------|----------|
| Product | :                    |        |                |                   | NVR         |          | •      |            | Page:   | 4 of 4   |
| N       | <b>/R</b> 4.0        |        | s.             |                   |             |          | ම      | 1          | 4 ¢ @   | Ċ        |
| (i)     | System Info          | 3      | Clone Source   |                   |             |          |        |            |         |          |
|         | Log Information      |        | Label          | Capacity          | Status      | Property | Туре   | Free Space | Group   |          |
| P       | Import/Export        |        | 2              | 5589.03GB         | Normal      | R/W      | Local  | 5564.00GB  | 1       |          |
| Ŷ       | Upgrade              | 3      | 1113           | 5589.03GE         | Cloning D0% | RAV      | i.ocai | 01/IB      | T:      |          |
| 0       | Default              |        | □4             | 5589.03GB         | Normal      | R/W      | Local  | 5564.00GB  | 1       |          |
| ₿       | Network Detection    | >      |                |                   |             |          |        |            |         |          |
| 9       | HDD Operation        | ~      |                |                   |             |          |        |            |         |          |
|         | S.M.A.R.T            |        |                |                   |             |          |        |            |         |          |
|         | Bad Sector Detection |        |                |                   |             |          |        |            |         |          |
|         |                      |        |                |                   |             |          |        |            |         |          |
| 63      | Health Detection     |        | Clone Destin   | ation             |             |          |        |            |         |          |
| 2       | oyatem outrice       |        | eSATA          | eSATA1            |             |          |        | •          | Refresh |          |
|         |                      |        | Capacity       | 5589.03GB         |             |          |        |            | Clone   |          |
|         |                      |        |                |                   |             |          |        |            |         |          |
|         |                      |        |                |                   |             |          |        |            |         |          |
|         |                      |        |                |                   |             |          |        |            |         |          |

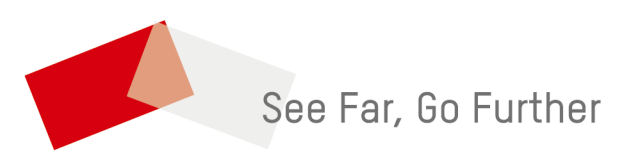